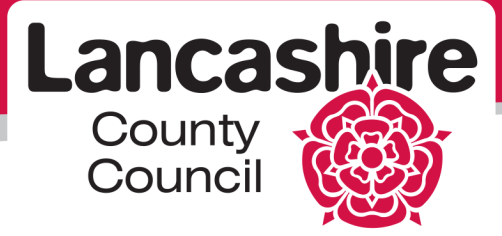

## Viewing the outcome of an RFQ

**Please note:** this is a temporary workaround, our ICT team are working on amending the system to make it clearer and easier to identify the outcome of a RFQ.

To notify you of the outcome of an RFQ, you should receive an email from <u>hrwfmailerprod@lancashire.gov.uk</u>. The subject title of this email will start 'FYI: Award Decision: RFQ .... ' followed by the RFQ number you have submitted a response for. Within the body of this email there should be a hyperlink titled 'Response Details'. Click this link, which should take you to the Oracle login screen.

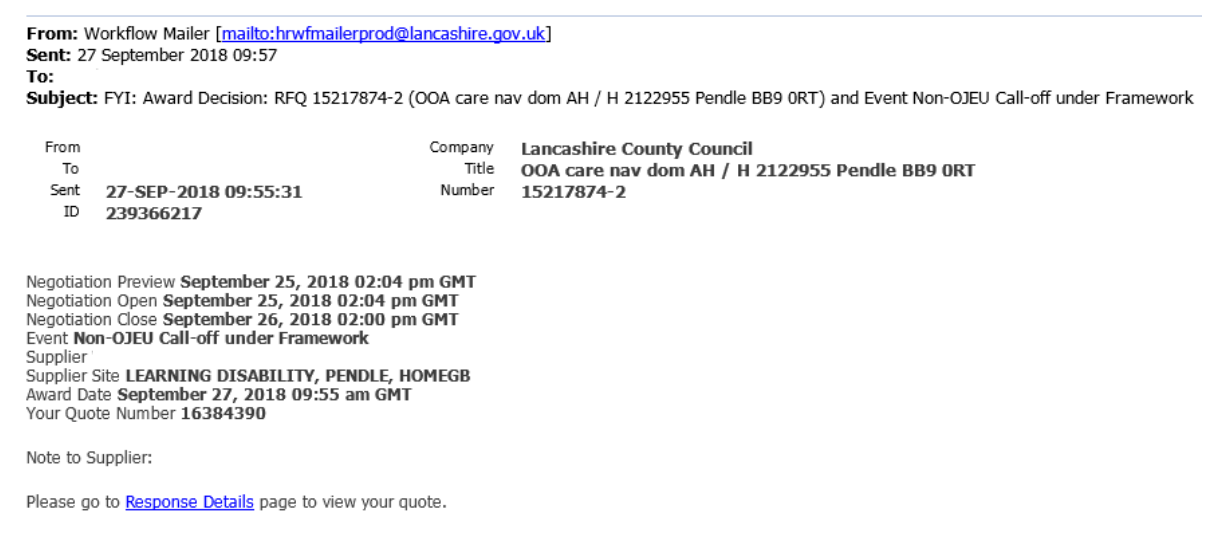

Important Note: This award decision may or may not result in the generation of a purchase order.

Enter your username and password which will then take you to a page that looks like the below. Unfortunately from here you cannot tell if you have been successful or unsuccessful in regards to this RFQ response.

| Negotiations                                           | Assessme            | ents                                                           |   |  |  |
|--------------------------------------------------------|---------------------|----------------------------------------------------------------|---|--|--|
| Negotiations >                                         |                     |                                                                |   |  |  |
| Quote: 16309528                                        | B (RFQ 151          | 182915-5)                                                      |   |  |  |
|                                                        |                     | Actions Online Discussions 🔽 🛛 🕞                               | 0 |  |  |
|                                                        | Title               | e <u>Care Nav LD Dom Care AQ 489678 PR25 2TD</u> Note to Buyer |   |  |  |
|                                                        | Time Lef            | t 0 seconds Close Date 15-Nov-2017 10:00:00                    |   |  |  |
|                                                        | Style               | e Blind Supplier N                                             |   |  |  |
| Quot                                                   | te Currenc          | y GBP Supplier Site P                                          |   |  |  |
| Suppliers' Our                                         | Contac<br>ote Numbe | r HK Quote Valid Until                                         |   |  |  |
| Qi                                                     | uote Statu          | s Active                                                       |   |  |  |
|                                                        | Title               | Type Description Category Last Updated Usage Update Delete     |   |  |  |
| Attachment                                             | ts No re            | sults found.                                                   |   |  |  |
|                                                        |                     |                                                                |   |  |  |
| Requirements                                           |                     |                                                                |   |  |  |
|                                                        |                     |                                                                |   |  |  |
| Show All Details                                       | Hide All            | Details                                                        |   |  |  |
| Details Section                                        | l .                 |                                                                |   |  |  |
| + Show How to f                                        | find the Ca         | re Package Details                                             |   |  |  |
| + Show Service                                         | Delivery Re         | aquired                                                        |   |  |  |
| Show Needs/Outcomes to be met                          |                     |                                                                |   |  |  |
| <u>Show</u> What's Important to the Service User       |                     |                                                                |   |  |  |
|                                                        |                     |                                                                |   |  |  |
| Return to Negotiations Actions Online Discussions 🗸 Go |                     |                                                                |   |  |  |

To find out the outcome of the RFQ response click the negotiations option in the top left corner, this will take you to the below page.

| Negotiation                                                                          | s Assessm                  | ents                                                             |                       |                                                          |                |                |                    |                    |                   |
|--------------------------------------------------------------------------------------|----------------------------|------------------------------------------------------------------|-----------------------|----------------------------------------------------------|----------------|----------------|--------------------|--------------------|-------------------|
| Search Open                                                                          | Negotiations               | Title 🔽                                                          |                       | Go                                                       |                |                |                    |                    |                   |
| Nelcome,                                                                             |                            |                                                                  |                       |                                                          |                |                |                    |                    |                   |
| Your Activ                                                                           | ve and Draft               | Responses                                                        |                       |                                                          |                |                |                    |                    | Information       |
| Press Full List to view all your company's responses. Full List                      |                            |                                                                  |                       |                                                          |                |                | This container can |                    |                   |
| Response<br>Number                                                                   | Response<br>Status         | Supplier<br>Site                                                 | Negotiation<br>Number | Title                                                    | Тур            | Time<br>e Left | Monitor            | Unread<br>Messages | as bidding proced |
| <u>16309528</u>                                                                      | Active                     | PR2<br>2YP_CH_LD                                                 | <u>15182915-5</u>     | Care Nav LD Dom Care<br>489678 PR25 2TD Sout<br>Ribble   | AQ RFQ         | 0 seconds      |                    | <u>0</u>           | to help vendoro.  |
| <u>16309543</u>                                                                      | Active                     | PR2<br>2YP_PR_OP                                                 | <u>15183089</u>       | Care Nav SCG dom car<br>10031957 Cottam, Pres<br>PR4 0ND | re RFQ<br>ston | 0 seconds      |                    | <u>0</u>           |                   |
| <u>16309530</u>                                                                      | Active                     | PR2 2YP                                                          | <u>15182198-2</u>     | Care Nav Dom care MZ<br>10088553 Preston PR3<br>2BB      | ZH RFQ         | 0 seconds      |                    | <u>0</u>           |                   |
| <u>16309531</u>                                                                      | Active                     | PR2<br>2YP_CH_OP                                                 | <u>15182950</u>       | Care Nav Dom Care AC<br>345022 PR6 0TX Chorl             | Q RFQ<br>ey    | 0 seconds      |                    | <u>0</u>           |                   |
| <u>16309551</u>                                                                      | Active                     | PR2<br>2YP_LA_OP                                                 | <u>15183097</u>       | Care Nav Dom care JA<br>436789 Morecambe LA<br>5RL RJ    | RFQ            | 0 seconds      |                    | <u>0</u>           |                   |
| Vour Com                                                                             |                            | Invitations                                                      |                       |                                                          |                |                |                    |                    |                   |
| Your Com                                                                             | pany s open                | Invitations                                                      |                       |                                                          |                |                |                    | Full List          |                   |
| Supplier Sit                                                                         | P                          | Nego                                                             | tiation Numbe         | r                                                        | Title          | Type           | Time I             | eft                |                   |
| No results found.                                                                    |                            |                                                                  | THE                   | Type                                                     |                | .crc           |                    |                    |                   |
|                                                                                      |                            |                                                                  |                       |                                                          |                |                |                    |                    |                   |
| Quick Link                                                                           | S                          |                                                                  |                       |                                                          |                |                |                    |                    |                   |
| Manage                                                                               |                            | View Respo                                                       | nses                  |                                                          |                |                |                    |                    |                   |
| <ul> <li><u>Drafts</u></li> <li><u>Deliveral</u></li> <li><u>Personal</u></li> </ul> | <u>bles</u><br>Information | <u>Active</u> <u>Disqualified</u> <u>Awarded</u> <u>Rejected</u> | 1                     |                                                          |                |                |                    |                    |                   |

At the bottom of this page, under the view responses heading, there are options to select awarded and rejected responses.

First select the awarded option which will take you to the page below.

| Negotiations Assessments                                                            |                                                                  |        |
|-------------------------------------------------------------------------------------|------------------------------------------------------------------|--------|
| Negotiations >                                                                      |                                                                  |        |
| Awarded Lines                                                                       |                                                                  |        |
| Search                                                                              |                                                                  |        |
| Specify parameters and values to filter the data that is displayed in your table.   |                                                                  |        |
| Reference Supplier Negotiation<br>Response Number Number Site Number Type Descripti | Promised Award Award Purchase<br>ption Date Quantity Price Order | Reason |
| No search<br>conducted.                                                             |                                                                  |        |
| Return to Negotiations                                                              |                                                                  |        |

In the negotiation number field enter the RFQ number, which you will find in the original notification email you have been sent. If the negotiation number appears along with a response number then you have been awarded this RFQ. If this doesn't appear you need to check the rejected responses.

Click the negotiations option again in the top left corner and this time from the view responses menu select the rejected option.

Search in the negotiation field the same way you did for the awarded responses, if the negotiation number appears along with a response number then you have not been awarded this RFQ.

| Negotiations >                                                                                           |                                                                                                    |
|----------------------------------------------------------------------------------------------------|----------------------------------------------------------------------------------------------------|
| Rejected Lines                                                                                           |                                                                                                    |
| 0 h                                                                                                    |                                                                                                    |
| Search                                                                                                   |                                                                                                    |
| Specify parameters and v<br>Show table data whe<br>Show table data whe<br>Negotiation Number<br>Category | ralues to filter the data that is displayed in your table.<br>n all conditions are met.<br>n any condition is met.<br>is • 15216733<br>is • 200 |
| Line Description<br>Item                                                                                 | is V                                                                                                    |
|                                                                                                    | Go Clear Add Another Category  Add                                                                                                    |
| Response Number 🔻                                                                                        | Reference Number Supplier Site Negotiation Number Type Descriptio                                                                               |
| <u>16381476</u>                                                                                          | PR2 2YP_PR_OP 15216733 RFQ                                                                                                    |

Doturn to Magatistiana